## Mapping CWL to Exchange 2007

This process links your existing CWL account name to existing Exchange 2007 mailbox to simplify FASmail maibox provisioning.

- 1. Login to <u>https://www.cwl.ubc.ca/myAccount/index.jsp</u> with your CWL credentials.
- 2. In My Account click on Map Exchange 2007 to FASmail located in the left menu panel as shown below

|                                                    |                                                                                                | <ul> <li>Click on 'View or Update</li> </ul>                                                                             |
|----------------------------------------------------|------------------------------------------------------------------------------------------------|----------------------------------------------------------------------------------------------------|
| Main Page                                          |                                                                                                | Login Details' to view or<br>update your account<br>information.<br>• Click on 'Change                                   |
| View or Update Login<br>Details<br>Change Password | Welcome!<br>If you are not<br>Manage your account by selecting one of the options on the left. | Password' to update your<br>CWL password for this<br>account. It is<br>recommended you change<br>your password every 3-6 |
| Update Password<br>Recovery Questions              |                                                                                                | <ul> <li>O Click on 'Update</li> <li>Password Recovery</li> </ul>                                                        |
| Map Exchange 2007 to                               | 1) User clicks here<br>to begin mapping                                                        | Questions' to update the<br>information that will allow<br>you to reset your CWL<br>password if you forget it.           |
| Manage My Services<br>Logout                       |                                                                                                | <ul> <li>Click on 'Manage My<br/>Services' to get or<br/>change your access to<br/>different services</li> </ul>         |
|                                                    |                                                                                                |                                                                                                    |

3. In **Section 1** of **Map Exchange 2007 to FASmail** select your **CWL** account (if you have multiple CWL accounts, select you primary one or the one you want to be associated with yopur new FASmail mailbox).

In Section 2 click Add button to add your existing Exchange 2007 account as shown below:

|                                       | myAccount                                                                                                    |                                                               |
|---------------------------------------|----------------------------------------------------------------------------------------------------|---------------------------------------------------------------|
| Main Page                             | Map Exchange 2007 to FASmail                                                                                                    |                                                               |
|                                       | This tool is intended only for those using the UBC Exchange 2007 se                                                                                                    | ervice.                                                       |
| View or Update Login<br>Details       | To help facilitate the transition of your Exchange 2007 account to FASmail, y 2007 account to your CWL account. This will ensure that your e-mail accoun CWL account. To map your accounts, please follow the three steps below: | ou must map your Exchange<br>t is transitioned to the correct |
| Change Password                       |                                                                                                    |                                                               |
|                                       | Map your Exchange 2007 Account                                                                                                    |                                                               |
| Update Password<br>Recovery Questions | 1. Select the CWL Account that you would like to associate with yo                                                                                                    | our FASmail account.                                          |
| Map Exchange 2007 to                  | C (orgstp1                                                                                                    |                                                               |
| FASmail                               | © fürgstij2                                                                                                    |                                                               |
| and the second second                 | C (pousie)                                                                                                    |                                                               |
| Manage My Services                    | Case                                                                                                    |                                                               |
|                                       | C Soggers                                                                                                    |                                                               |
| Logout                                | O this 1) Select desired CWI to                                                                                                    |                                                               |
|                                       | dow      consistence with EASmail                                                                                                    |                                                               |
|                                       | O tresbail                                                                                                    |                                                               |
|                                       | Once your FASmail account is provisioned, your FASmail address will be                                                                                                    | ifciila@mail.ubc.ca                                           |
|                                       | Your existing Exchange 2007 e-mail address will continue to work.                                                                                                    |                                                               |
|                                       | 2.44                                                                                                    | T                                                             |
|                                       | 2. Add your Exchange 2007 account(s).                                                                                                    |                                                               |
|                                       | Add S account                                                                                                    |                                                               |
|                                       | account                                                                                                    | 2) Dynamically                                                |
|                                       | 3. Click the Save button to complete your mapping.                                                                                                    | updates when a                                                |
|                                       | Note: You will not be able to make changes after you click Save.                                                                                                    | CWL is                                                        |
|                                       | See.                                                                                                    | selected                                                      |

4. In the new screen, provide your Exchange 2007 mailbox login credentials and click Authenticate:

| Campus-                               | Wide Login 😔 myAccount                                                                                | 1                                                                                                    |
|---------------------------------------|----------------------------------------------------------------------------------------------------|----------------------------------------------------------------------------------------------------|
|                                       | Map Exchange 2007 to FASmail                                                                          | Password Security                                                                                                    |
| Main Page                             |                                                                                                    | Decements area                                                                                                    |
|                                       | Step 2: Add your Exchange 2007 account(s)                                                             | <ul> <li>Kept confidential.</li> </ul>                                                                                                    |
| View or Update Login<br>Details       | Please authenticate the Exchange 2007 account that you wish to map to your selected CWL account 級的意識. | <ul> <li>Never shared with anyone,<br/>or used in plain sight of<br/>others.</li> <li>Committed to memory and</li> </ul>                                                                                                    |
| Change Password                       |                                                                                                    | <ul> <li>changed frequently.</li> <li>(average 2 for each of the second second</li></ul> |
| Update Password<br>Recovery Questions | Exchange 2007 Account:                                                                                | <ul> <li>Never used more than<br/>once.</li> </ul>                                                                                                    |
|                                       | Exchange 2007 Password:                                                                               | you log into.                                                                                                    |
| Map Exchange 2007 to<br>FASmail       |                                                                                                    | Visit the ITSecurity site for<br>more information.                                                                                                    |
| Manage My Services                    | Authenticate Cancel                                                                                   | 1) Enter Exchange 2007                                                                                                    |
| Logout                                |                                                                                                    | username                                                                                                    |
|                                       |                                                                                                    | 2) Enter Exchange                                                                                                    |
|                                       |                                                                                                    | 2007 password                                                                                                    |
|                                       |                                                                                                    | 3) Click here to                                                                                                    |
|                                       | e-mail: cwl.teedback@ubc.ca<br>© 2005-2008 The University of British Columbia, all rights reserved.   | authenticate                                                                                                    |
|                                       |                                                                                                    | Exchange 2007                                                                                                    |
|                                       |                                                                                                    | credentials                                                                                                    |

5. Success/failure note will be displayed. If you were successfully authenticated click **Continue** button.

| Campus-\                              | Vide Login 🗠 myAccount                                                                                      |                                            | *                                                                                                    |
|---------------------------------------|----------------------------------------------------------------------------------------------------|--------------------------------------------|----------------------------------------------------------------------------------------------------|
| 1ain Page                             | Map Exchange 2007 to FASmail                                                                                |                                            | Password Security<br>Passwords are:                                                                                                    |
| /iew or Update Login<br>)etails       | Please authenticate the Exchange 2007 account that you wish t                                               | o map to your selected CWL account and the | <ul> <li>Never shared with anyone,<br/>or used in plain sight of<br/>others.</li> <li>Committed to memory and<br/>never be written down</li> </ul> |
| Jpdate Password<br>Recovery Questions | Your Exchange 2007 account Values has bee<br>Please click the button below to continue.                     | n successfully authenticated.              | <ul> <li>Changed frequently. (every<br/>3-6 months)</li> <li>Never used more than<br/>once.</li> <li>Unique for each system you</li> </ul>         |
| 1ap Exchange 2007 to<br>ASmail        | Continue                                                                                                    |                                            | log into.<br>Visit the ITSecurity site for<br>more information                                                                                     |
| 1anage My Services                    |                                                                                                    |                                            |                                                                                                    |
| .ogout                                |                                                                                                    |                                            |                                                                                                    |
|                                       | e-mail: <b>cwl.feedback@ubc.ca</b><br>© <b>2005-2008</b> The University of British Columbia, all rights res | erved.                                     |                                                                                                    |

1. Review your selections, make sure your CWL and associated Exchange 2007 accounts are listed and selected and if everything is correct, click **Save**.

| Hain Page                             | Map Exchange 2007 to FASmall                                                                                                    |                               |
|---------------------------------------|----------------------------------------------------------------------------------------------------|-------------------------------|
|                                       | This tool is intended only for those using the UBC Exchange 2007 service.                                                                                                    |                               |
| /iew or Update Login<br>Details       | To help facilitate the transition of your Exchange 2007 account to FASmail, you must map your Exchange<br>2007 account to your CVKL account. This will ensure that your e-mail account is transitioned to the correct<br>CVKL account. To map your accounts, please follow the three steps below: |                               |
| Change Password                       |                                                                                                    |                               |
|                                       | Map your Exchange 2007 Account                                                                                                    |                               |
| Opdate Password<br>Recovery Questions | 1. Select the CWL Account that you would like to associate with your FASmail account.                                                                                                    |                               |
| Map Exchange 2007 to<br>(ASmail       | Once your FASmail account is provisioned, your FASmail address will be 300 gamail.ubc.ca                                                                                                    | 1) CWL choser                 |
| Manage My Services                    | Your existing Exchange 2007 e-mail address will continue to work. 2. Add your Exchange 2007 account(s).                                                                                                    |                               |
| logout                                | Batters 🖌                                                                                                    | 2) Exchange                   |
|                                       | Ads Remove                                                                                                    | 2007 account<br>authenticated |
|                                       | 3. Click the Save button to complete your mapping.<br>Note: You will not be able to make changes after you click Save.                                                                                                    |                               |
|                                       |                                                                                                    | 3) Click caup                 |
|                                       | Save                                                                                                    | to man                        |
|                                       |                                                                                                    | chosen CWL                    |
|                                       |                                                                                                    | with the                      |
|                                       | 1                                                                                                    | authenticated                 |
|                                       |                                                                                                    | Exchange<br>2007 account      |
|                                       |                                                                                                    | 4) After                      |
|                                       |                                                                                                    | clicking save,                |
|                                       |                                                                                                    | no changes                    |

2. Logout from MyAccount :

| T                                                                                                    | This tool is intended only for those using the UBC Exchange 2007 service.                                                                                                    |
|----------------------------------------------------------------------------------------------------|----------------------------------------------------------------------------------------------------|
| and the second second second second second second second second second second second second second second second |                                                                                                    |
| etails                                                                                                    | To help facilitate the transition of your Exchange 2007 account to FASmail, you must map your Exchange<br>2007 account to your CWL account. This will ensure that your e-mail account is transitioned to the correc<br>CWL account. To map your accounts, please follow the three steps below: |
| hange Password                                                                                                   |                                                                                                    |
| -                                                                                                    | Map your Exchange 2007 Account                                                                                                    |
| ecovery Questions                                                                                                | 1. Select the CWL Account that you would like to associate with your FASmail account.                                                                                                    |
| ap Exchange 2007 to                                                                                              | © gloda                                                                                                    |
| ASmail                                                                                                    | Once your FASmail account is provisioned, your FASmail address will be 街谷後尊mail.ubc.ca                                                                                                    |
| anage My Services                                                                                                | four existing exchange 2007 e-mail address will continue to work.                                                                                                    |
|                                                                                                    | 2. Add your Exchange 2007 account(s).                                                                                                    |
| ogout                                                                                                    |                                                                                                    |
| 1                                                                                                    | Add Remove                                                                                                    |
|                                                                                                    | 3. Click the Save button to complete your mapping.<br>Note: You will not be able to make changes after you click Save.                                                                                                    |
| Licer can logout                                                                                                 | Save                                                                                                    |
| User carriogour                                                                                                  |                                                                                                    |
|                                                                                                    |                                                                                                    |